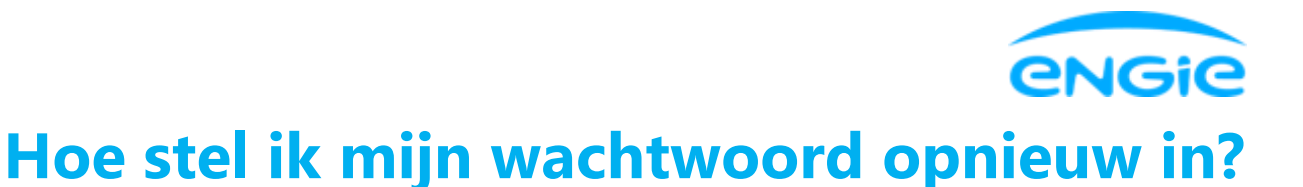

## Ik heb al een klantenzone account maar ken mijn wachtwoord niet meer

Het is mogelijk dat je niet meer weet of je al een account voor de ENGIE klantenzone hebt. Geen probleem, indien je gestart bent met een account aan te maken en je klikt in de email die je ontving op "Activatie voltooien", de webpagina die je dan te zien krijgt zal je dit meedelen als je reeds een actief account hebt. Je kan daar dan direct kiezen voor het instellen van een nieuw wachtwoord.

Heb je al een account voor de ENGIE klantenzone maar ben je het wachtwoord vergeten? Kies dan op het inlogscherm van de app onder de login-velden voor "Wachtwoord vergeten".

Door op deze link te klikken, word je doorgestuurd naar een pagina waar je met je accountnaam via een e-mail die je zal ontvangen een nieuw wachtwoord zal kunnen instellen.

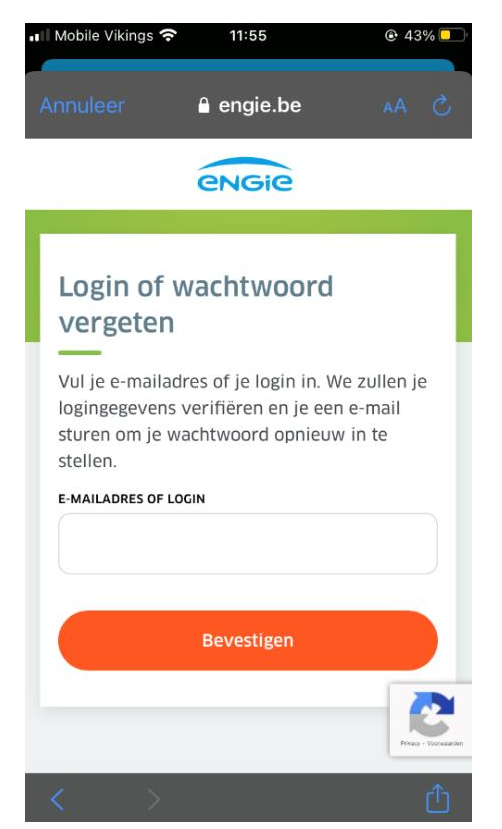

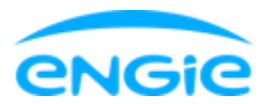

Voer het e-mailadres in dat aan je account is gekoppeld en klik op Bevestigen.

| 💵 Mobile Vikings 穼                                      | 11:56                                                                | • 42% • • •                              | 📲 Mobile Vikings 穼                                                                          | 11:56                                                                                                    | 42%                                                                             |
|---------------------------------------------------------|----------------------------------------------------------------------|------------------------------------------|---------------------------------------------------------------------------------------------|----------------------------------------------------------------------------------------------------|---------------------------------------------------------------------------------|
| Annuleer                                                | 🔒 engie.be                                                           | S AA                                     | Annuleer                                                                                    | 🔒 engie.be                                                                                                    | Ś AA                                                                            |
|                                                         | engie                                                                |                                          |                                                                                             |                                                                                                    |                                                                                 |
|                                                         |                                                                      |                                          | Je krijgt binne<br>mail met een l<br>in te stellen. D<br>minuten geldi                      | en enkele ogenblikk<br>iink om je wachtwo<br>eze link is <b>geduren</b><br><b>g</b>                            | en een e-<br>ord opnieuw<br><b>de 30</b>                                        |
|                                                         | $\sim$                                                               |                                          | Geen e-mail o<br>ingevoerd die<br><u>het dan opnie</u><br>even geduld, o<br>Bekijk ook je n | ntvangen? Als je ee<br>geen e-mailadres is<br>uw met je e-mailadu<br>dit kan enkele minut<br>map met ongewenst | n login hebt<br>5, <u>probeer</u><br>res. Zo niet,<br>ten duren.<br>te e-mails. |
|                                                         |                                                                      |                                          | Bevesti                                                                                     | gingsmail opnieuw                                                                                              | sturen                                                                          |
| Je krijgt binne<br>mail met een li<br>in te stellen. De | n enkele ogenblikk<br>nk om je wachtwo<br>eze link is <b>geduren</b> | en een e-<br>ord opnieuw<br><b>de 30</b> |                                                                                             | Terug naar de app                                                                                              |                                                                                 |
| minuten geldig                                          |                                                                      | CHAT HIER                                |                                                                                             |                                                                                                    | CHAT HIER                                                                       |
| Geen e-mail on                                          | tvangen? Als ie ee                                                   | n login heht                             | < >                                                                                         |                                                                                                    | Û                                                                               |

Je ontvangt de volgende e-mail waarmee je naar de pagina kunt gaan om je wachtwoord opnieuw in te stellen.

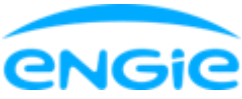

| III Mobile Vikings  11:57 @ 41% ■   ✓ Alle inkomende Je wach ∧ ∨                                                       | .∎ Mobile Vikings 🗢 12:23     | € 40%           |  |
|----------------------------------------------------------------------------------------------------|-------------------------------|-----------------|--|
| engie                                                                                                    | Condernemingen                | EN - FR -<br>NL |  |
| Je wachtwoord wijzigen                                                                                                 | Kies je<br><b>wachtwoord.</b> |                 |  |
| Beste klant,                                                                                                    | LOGIN                         |                 |  |
| Wachtwoord vergeten? Je kan een nieuw wachtwoord kiezen via onderstaande link                                          | e-mailadres                   |                 |  |
| om toegang te krijgen tot je klantenzone.                                                                              | WACHTWOORD                    |                 |  |
| Wachtwoord wijzigen >                                                                                                  | •••••                         | R               |  |
|                                                                                                    | BEVESTIG WACHTWOORD           |                 |  |
| Om veiligheidsredenen kan deze link                                                                                    | •••••                         | Ì               |  |
| slechts 2 maal gebruikt worden en dit<br>gedurende 30 minuten. Klik je na de<br>geldigheidsperiode, vul dan oppieuw je |                               |                 |  |
| login of emailadres in en we bezorgen je                                                                               | Bewaar                        |                 |  |
|                                                                                                    |                               |                 |  |

Klik op "Bewaar" om je nieuw wachtwoord te bevestigen. Er verschijnt een bevestigingspagina zodra het nieuwe wachtwoord is geregistreerd.

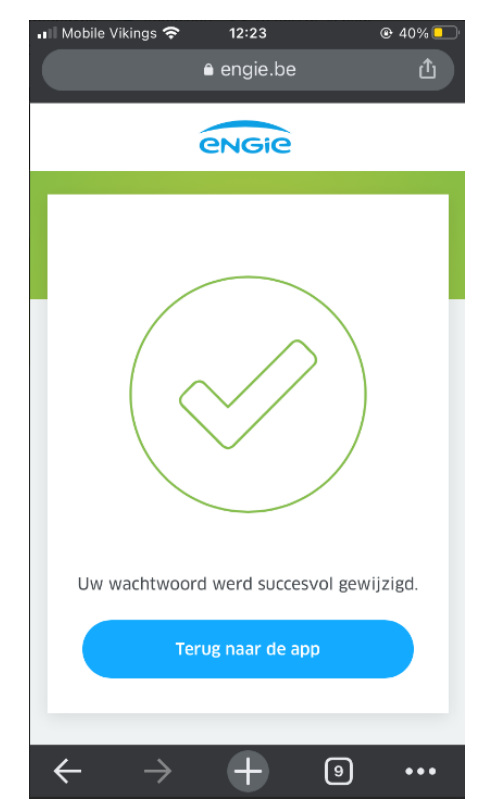

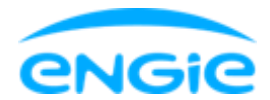

Door op de knop "Terug naar de app" te tikken kom je rechtstreeks terug op de inlogpagina van de app.